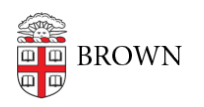

Knowledgebase > Software > Installation Instructions > Logger Pro Installation Instructions

## Logger Pro Installation Instructions

Tuesday Mueller-Harder - 2023-10-25 - Comments (0) - Installation Instructions

## Windows

- 1. Download and run the Logger Pro installer for Windows.
- 2. You will receive a warning to disconnect your USB cable. Disconnect (if applicable) and click OK.
- 3. Follow the on-screen prompts, accepting all default installation options.
- 4. You may select "No thanks" if you do not wish to upgrade Go Pro to the latest version.
- 5. Once the installation is complete, **update to the current version** of Logger Pro immediately by clicking on the **Update** link on the Logger Pro catalog page.

## macOS

- 1. Download and run the Logger Pro installer for macOS.
- 2. Follow the on-screen prompts, accepting the default installation options.
- 3. Once installed, launch Logger Pro from your Applications folder.
- Update to the current version of Logger Pro immediately by clicking on the Update link on the Logger Pro catalog page.